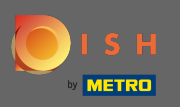

El primer paso es abrir dish.co y hacer clic en iniciar sesión. •

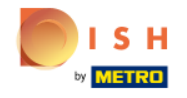

Unsere Lösungen 🔻 weitere Produkte 🔻 Preise Wissenswertes 🔻

Deutsch Sign up

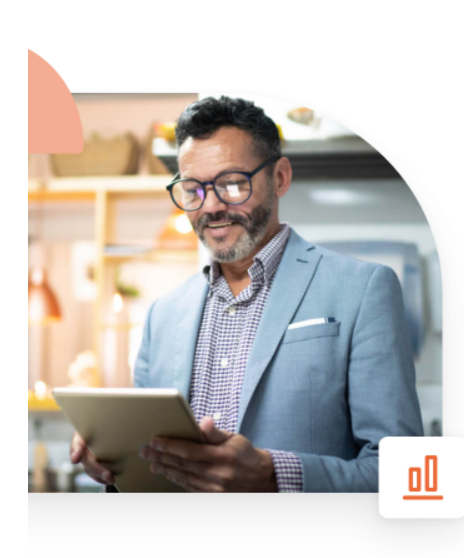

## Mehr Reservierungen und gewinnbringende Bestellungen – deine **Online-Tools für Erfolg**

Steigere die Sichtbarkeit deiner Website. Stelle sicher, dass kein Tisch frei bleibt. Liefere Bestellung aus ohne dafür Kommission zu zahlen. Erziele höhere Margen dank den richtigen digitalen Lösungen von DISH.

Jetzt loslegen

Schau dir das Video an 💽

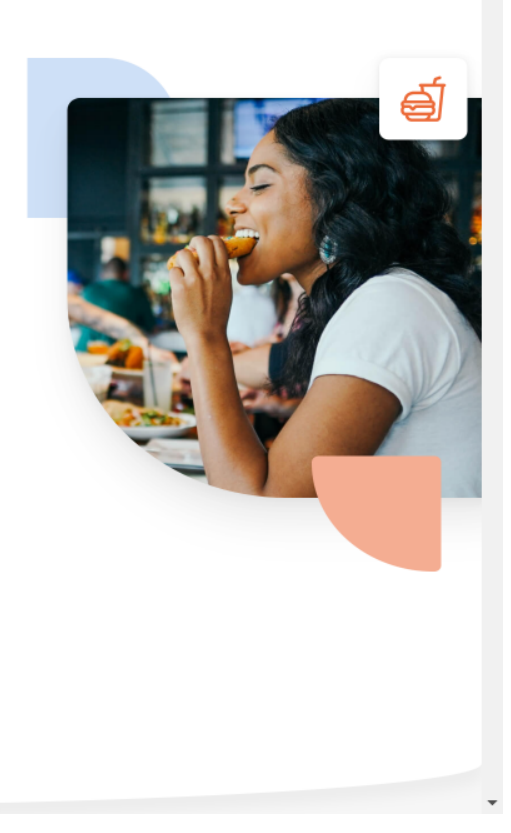

Login

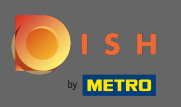

Serás dirigido a la sección de inicio de sesión. Para restablecer su contraseña, haga clic en contraseña olvidada . Nota: Si conoce su contraseña y solo desea cambiarla, siga el tutorial de cómo cambiar su contraseña.

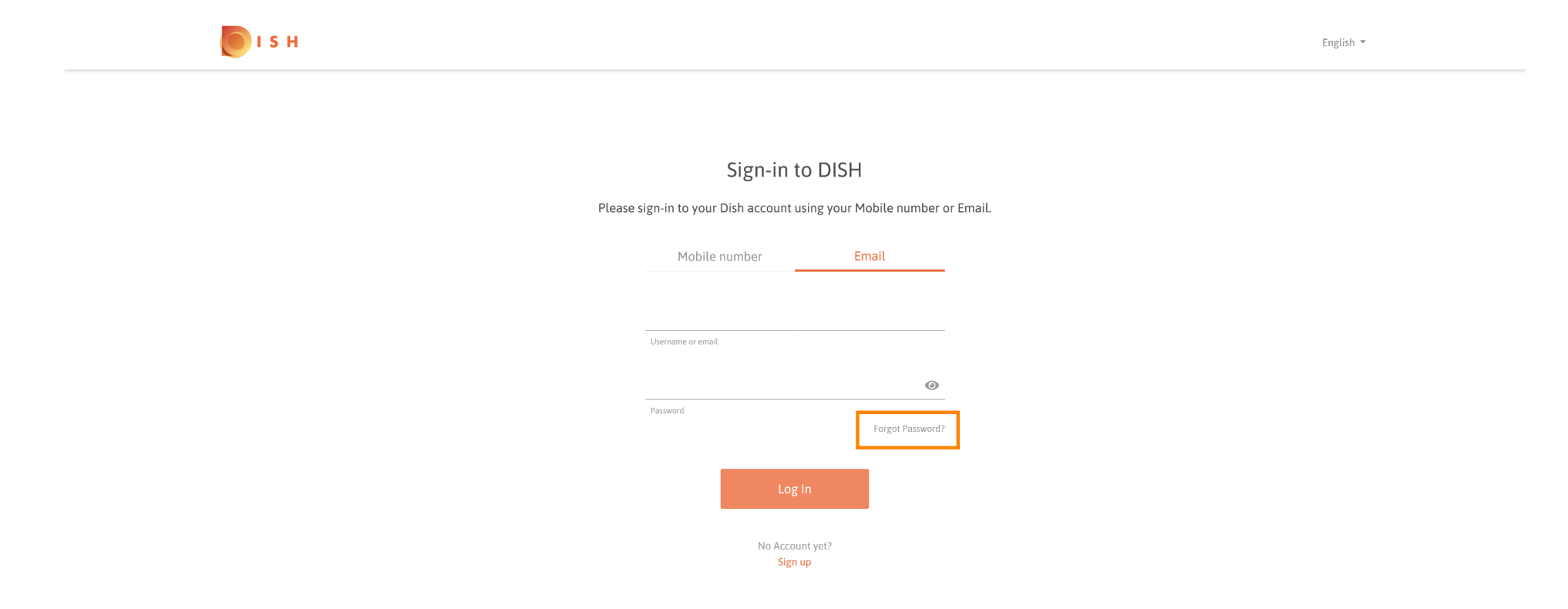

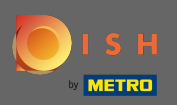

## Ahora ingrese su dirección de correo electrónico o número de teléfono móvil conectado a su cuenta.

| <b>Б</b> І S Н |                                                                                                    | English 🔻 |
|----------------|----------------------------------------------------------------------------------------------------|-----------|
|                |                                                                                                    |           |
|                | Reset Password                                                                                              |           |
|                | Need help with your password?<br>Provide us with your Mobile number or Email so we can reset your password. |           |
|                | Mobile number Email                                                                                         |           |
|                |                                                                                                    |           |
|                | Username or email                                                                                           |           |
|                | Reset Password                                                                                              |           |
|                | Back                                                                                                    |           |
|                |                                                                                                    |           |

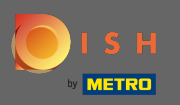

Ð

Luego haga clic en restablecer contraseña.

 Description
 Description

 Description
 Description

 Description
 Description

 Description
 Description

 Description
 Description

 Description
 Description

 Description
 Description

 Description
 Description

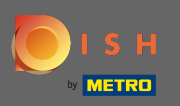

() Dependiendo del método que elija, ahora recibirá un código o un correo electrónico para verificarlo.

| <b>о</b> і s н |                                                                        | English 👻 |
|----------------|------------------------------------------------------------------------|-----------|
|                |                                                                        |           |
|                | You should receive an email shortly with further instructions.         |           |
|                | Sign-in to DISH                                                        |           |
|                | Please sign-in to your Dish account using your Mobile number or Email. |           |
|                | Mobile number Email                                                    |           |
|                |                                                                        |           |
|                |                                                                        |           |
|                | Password Forgot Password?                                              |           |
|                | Log In                                                                 |           |
|                | No Account yet?<br>Sien up                                             |           |

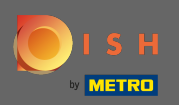

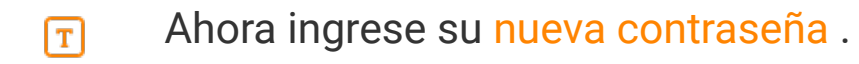

| <b>о</b> і s н                                                                                    | English 👻 |
|---------------------------------------------------------------------------------------------------|-----------|
|                                                                                                   |           |
| New Password                                                                                      |           |
| Now you can enter a new password to use with your account.<br>Password must be 8 characters long. |           |
| <b>⊘</b><br>New Password                                                                          |           |
| Confirm password                                                                                  |           |
| Submit                                                                                            |           |
| Submit                                                                                            |           |

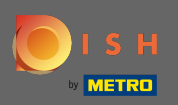

## Para confirmar su nueva contraseña, introdúzcala nuevamente.

| о і я н |                                                                                                  | English 🔻 |
|---------|--------------------------------------------------------------------------------------------------|-----------|
|         |                                                                                                  |           |
|         | New Password                                                                                     |           |
| Ν       | ow you can enter a new password to use with your account.<br>Password must be 8 characters long. |           |
|         | New Password                                                                                     |           |
|         | Confirm password                                                                                 |           |

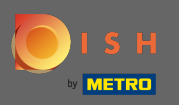

Al hacer clic en enviar, se actualizará su nueva contraseña.

|                                                            |                                                                                                    |                                                                                                    | English 🔻                                                                                                    |
|------------------------------------------------------------|----------------------------------------------------------------------------------------------------|----------------------------------------------------------------------------------------------------|----------------------------------------------------------------------------------------------------|
|                                                            |                                                                                                    |                                                                                                    |                                                                                                    |
| New Passw                                                  | vord                                                                                                 |                                                                                                    |                                                                                                    |
| Now you can enter a new password<br>Password must be 8 cha | to use with your account.<br>aracters long.                                                          |                                                                                                    |                                                                                                    |
| •••••                                                      | ۲                                                                                                    |                                                                                                    |                                                                                                    |
| New Password                                               | ۲                                                                                                    |                                                                                                    |                                                                                                    |
| Confirm password                                           |                                                                                                    |                                                                                                    |                                                                                                    |
|                                                            | New Password<br>Password must be 8 ch:<br>New Password<br>New Password<br>Confirm password<br>Submit | New Password   Now you can enter a new password to use with your account.   Password must be 8 characters long.     New Password   New Password   Confirm password     Submit | New Password   Now you can enter a new password to use with your account.   Password must be 8 characters long.   New Password   New Password   Confirm password     Submit |

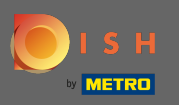

## Eso es. Serás redirigido a dish.co.

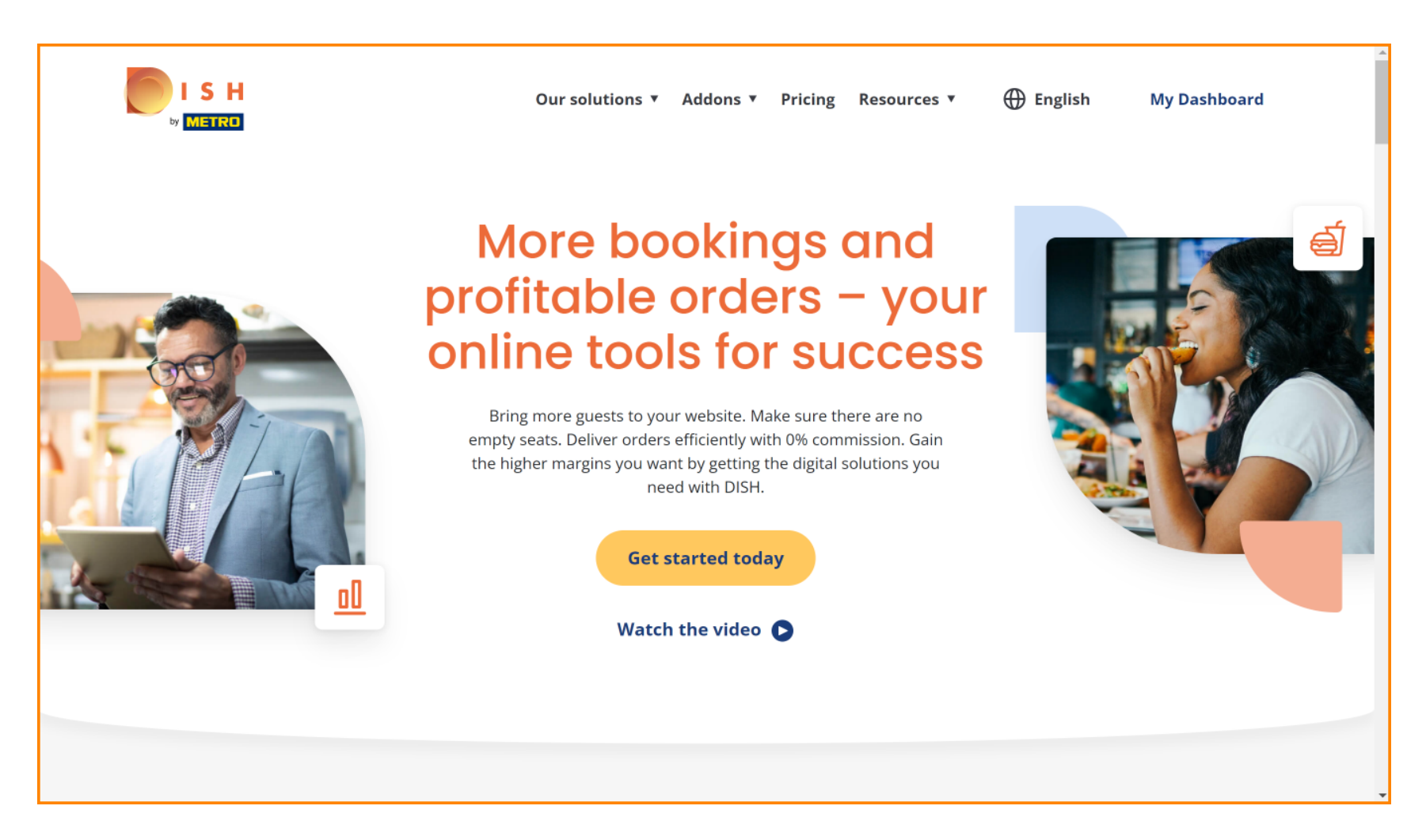